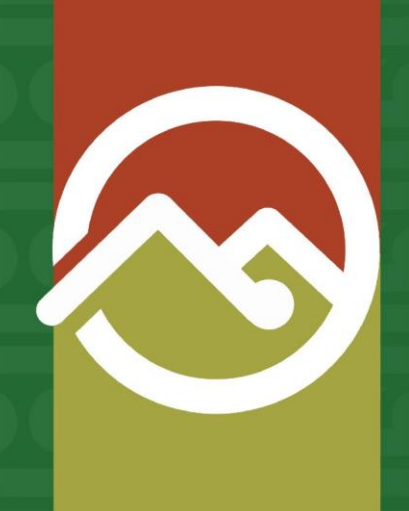

# Pātaka Whenua Step-By-Step Guides

# Submitting an enquiry

Date produced: 25 July 2024 Last modified: 16 December 2024

In the Pātaka Whenua portal, you can submit an enquiry to the Māori Land Court whether you are a registered or guest user.

After logging in, registered users are able to save, close, and come back to the enquiry submission at a later time. Guest users do not have this option and entered enquiry details will not be saved when leaving the page.

#### Step 1

#### Accessing Pātaka Whenua

In your web browser, visit the Māori Land Court website <u>www.māorilandcourt.govt.nz</u> and click the green tab in the top right area labelled "*Pātaka Whenua – our online portal*".

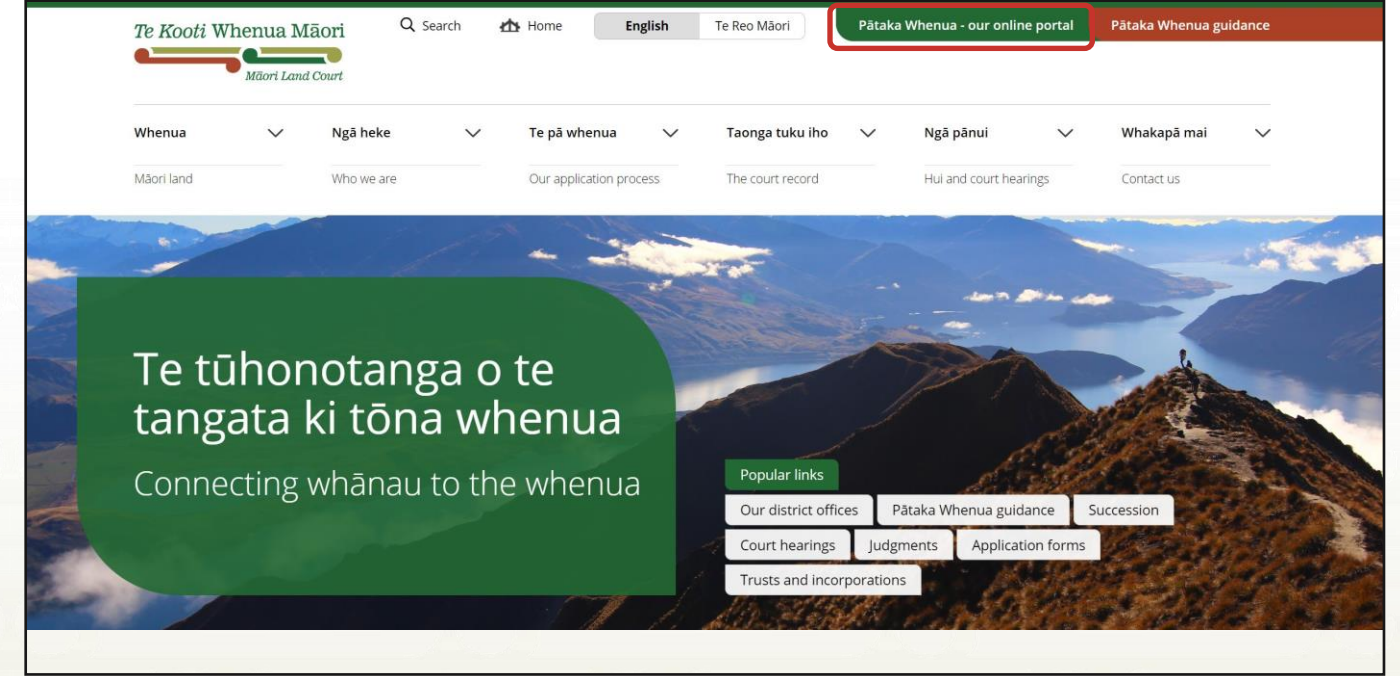

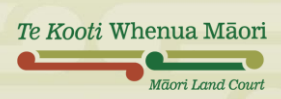

#### Submitting an enquiry

### Step 1

#### Guest users: Get started by clicking "Submit an enquiry" on the Pātaka Whenua portal.

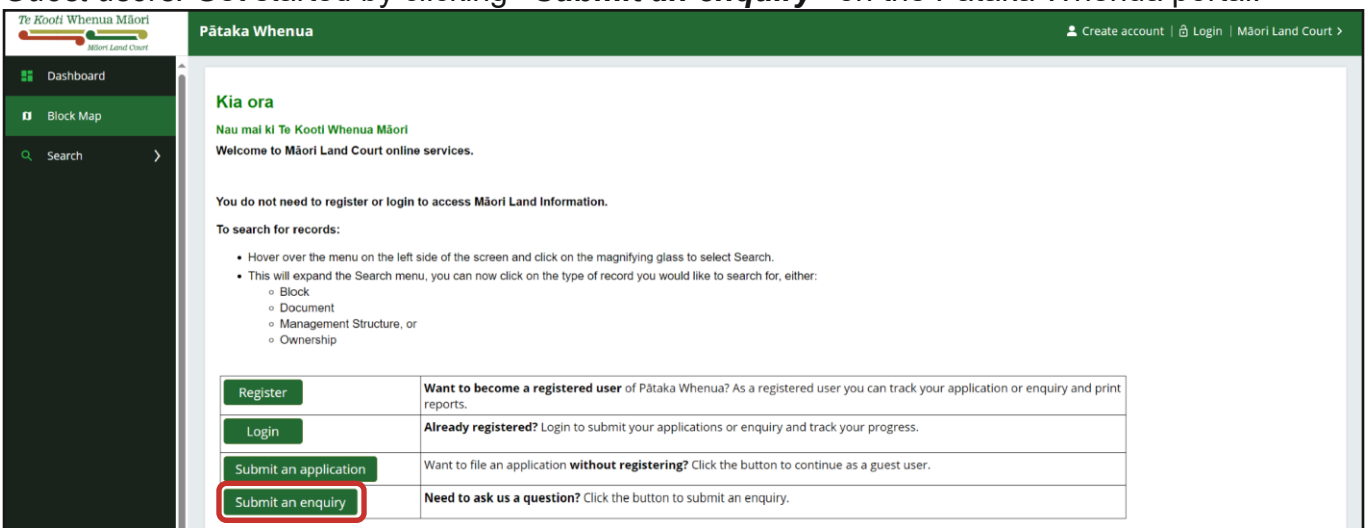

#### Registered users: After logging into Pātaka Whenua, click on "Enquiry".

| Te F | Kooti Whenua Mäori | Pātaka Whenua                                                                                                    | ٩                |
|------|--------------------|----------------------------------------------------------------------------------------------------|------------------|
|      | Dashboard          | Kia Ora                                                                                                    | <b>O</b> Marifad |
| æ    | My land interest   | Update profile   Update password                                                                                          | e vermed         |
| Ø    | Background Tasks   | Create new                                                                                                    |                  |
| Ø    | Block Map          | Select <u>Enguiny</u> to submit an enguiny     Select <u>Application</u> to submit an application to the Marci Land Court |                  |
| ٩    | Search >           | You can also email us on mistewaharoob@justice.govt.nz<br>Enquiry Application                                             |                  |
|      |                    | Unsubmitted <sup>®</sup> Submitted <sup>®</sup>                                                                           |                  |

#### Step 2

Māori Land Court

Using the boxes provided, fill in the requested personal and address details. If needed, you can use the "*Reset Enquiry Form*" and "*Refresh*" buttons in the top right corner to clear the boxes.

| Enter your enquiry details If you have chosen not to register, your enquiry detail Personal details | ils will not be saved if you leave the page or cancel.                           |                                                                                                    |
|----------------------------------------------------------------------------------------------------|----------------------------------------------------------------------------------|----------------------------------------------------------------------------------------------------|
| Enter your enquiry details If you have chosen not to register, your enquiry detail Personal details | Is will not be saved if you leave the page or cancel.                            |                                                                                                    |
| If you have chosen not to register, your enquiry detail                                             | ils will not be saved if you leave the page or cancel.                           |                                                                                                    |
| Personal details                                                                                    |                                                                                  |                                                                                                    |
|                                                                                                    |                                                                                  |                                                                                                    |
| First name(s) *                                                                                     | Middle name(s)                                                                   | Last name(s) *                                                                                      |
|                                                                                                    |                                                                                  |                                                                                                    |
| Email *                                                                                             | Phone                                                                            |                                                                                                    |
|                                                                                                    |                                                                                  |                                                                                                    |
| Address details                                                                                     |                                                                                  |                                                                                                    |
| Address type                                                                                        |                                                                                  |                                                                                                    |
| Physical address                                                                                    | ~                                                                                |                                                                                                    |
| Address line 1                                                                                      | Suburb                                                                           | Town or City                                                                                        |
|                                                                                                    |                                                                                  |                                                                                                    |
| Region                                                                                              | Postal Code                                                                      |                                                                                                    |
|                                                                                                    |                                                                                  | TIP: Any fields with a red asterisk                                                                 |
|                                                                                                    |                                                                                  | must be filled in                                                                                   |
|                                                                                                    | Email +  Address details  Address type  Physical address  Address line 1  Region | Email + Phone  Address details  Address type  Physical address  Address line 1  Region  Postal Code |

#### Step 3

Next, scrolling down the page, you will see the **Enquiry details** section. Using the drop-down box, select your **Enquiry type** from the available options under each category.

| ~ |
|---|
|   |
|   |
|   |
|   |
|   |
|   |
|   |
|   |
|   |
|   |
|   |
|   |

#### Step 4

Next, using the drop-down box, select your **District office**.

**Note**: Select the District office where most of the ownership (shares) of a person, trust or block is located.

| inct Office *                 |   |
|-------------------------------|---|
| Select                        | ~ |
| Select                        |   |
| Taitokerau - Whangārei        |   |
| Tamaki Makaurau - Auckland    |   |
| Waikato-Maniapoto – Hamilton  |   |
| Waiariki – Rotorua            |   |
| Tairāwhiti – Gisborne         |   |
| Tākitimu – Hastings           |   |
| Aotea – Whanganui             |   |
| Te Waipounamu – Christchurch  |   |
| Office of the Chief Registrar |   |
| Unsure                        |   |

# Step 5

Te Koo

After selecting your enquiry type and district office, you can use the **Message** box to write in the details and information relating to your enquiry. Below this, in the **Attachments** section, you can use the **"Upload document(s)"** button if you have any relevant files you would like to add.

| Message            |  |                      |       |
|--------------------|--|----------------------|-------|
|                    |  |                      |       |
|                    |  |                      |       |
|                    |  |                      |       |
|                    |  |                      |       |
|                    |  |                      |       |
| Attachments        |  |                      |       |
|                    |  |                      |       |
| Upload document(s) |  |                      |       |
|                    |  |                      |       |
|                    |  |                      |       |
|                    |  |                      |       |
|                    |  |                      |       |
| ti Whenua Māori    |  |                      |       |
|                    |  | māorilandcourt.govt. | .nz 3 |
| Maori Land Court   |  | 5                    |       |

#### Step 6

Clicking "**Upload documents**" will open a pop-up window. You can either drag and drop your file into the area at the top of the box, or click the "**Select file**" button to locate the file on your computer/device.

Below this, the **Category** and **Document Type** fields are automatically set to **Supporting Enquiry Document**.

You will need to enter the **Document name** into the box provided. Optionally, you can also type in any additional information about the file into the **Subject** box.

Once you are ready, click the **"Submit"** button to upload the file. You are able to add multiple files to your enquiry by repeating this process.

|                           | Ø                                                                                           |               |
|---------------------------|---------------------------------------------------------------------------------------------|---------------|
|                           | Drag and drop files here                                                                    |               |
|                           | or<br>Select file                                                                           |               |
| The recommended           | files to upload are Microsoft Office files, PDF, imag<br>The recommended file size is 2 MB. | es and videos |
| Category 🗇 🔸              |                                                                                             |               |
| Supporting Enquiry Docume | ent                                                                                         | ~             |
| Document Type *           |                                                                                             |               |
| Supporting Enquiry Docume | ent                                                                                         | ~             |
| Document name *           |                                                                                             |               |
|                           |                                                                                             |               |
|                           |                                                                                             |               |

#### Step 7

Now that you have filled in the fields and added any files, you are ready to submit your enquiry.

*Guest users:* Before you can continue, you will need to complete the CAPTCHA by copying the displayed characters into the box provided.

Registered users: You do not need to complete a CAPTCHA and it will not appear on your screen.

| Milleri Land Court | Pātaka Whenua                                                                                                    | 로 Create account   현 Login   Māori Land Cour                                                                                                    |
|--------------------|----------------------------------------------------------------------------------------------------|----------------------------------------------------------------------------------------------------|
| Dashboard          |                                                                                                    | Reset Enquiry Form O                                                                                                    |
| Block Map          | Message                                                                                                    |                                                                                                    |
| Q, Search >        | Attachments<br>Upload document(s)                                                                                                    |                                                                                                    |
|                    | Type the characters you see in the picture below           6x8cct4         C           Enter CAPTCHA         Iagree to your terms and conditions* |                                                                                                    |
|                    |                                                                                                    | <b>TIP:</b> The CAPTCHA will display 6 characters as a mix of letters and numbers. If the sequence is difficult to read you can click the circular arrow to generate a new one. |

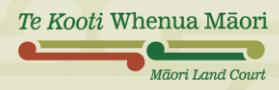

## Step 8

Once you are ready, make sure to **tick the box** to agree to the terms and conditions, then click *"Submit"* to send your enquiry to the Māori Land Court.

| Type the characters you see in the picture below            |
|-------------------------------------------------------------|
| Enter CAPTCHA I agree to your <u>terms and conditions</u> * |
| Cancel                                                      |

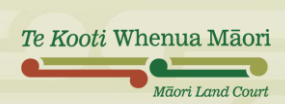